## Краткая инструкция по работе в ZOOM

## Вход в систему

Чтобы войти в систему, просто перейдите на сайт <u>https://zoom.us</u> и нажмите «Вход в систему». После этого вы сможете войти в системе с использованием учетной записи <u>Google</u>, Facebook или уже имеющейся у вас учетной записи Zoom. Вы также можете войти в систему с использованием CEB (системы единого входа) вашей компании

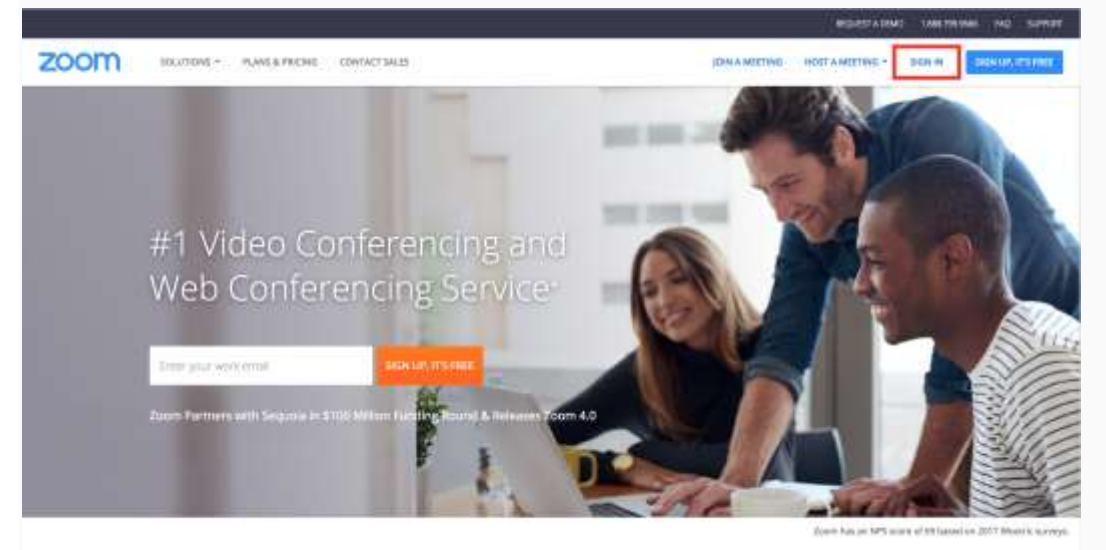

One Consistent Enterprise Experience.

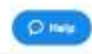

Если у вас нет учетной записи Zoom, вы можете нажать <u>«Регистрация»</u>, чтобы создать новую учетную запись Zoom.

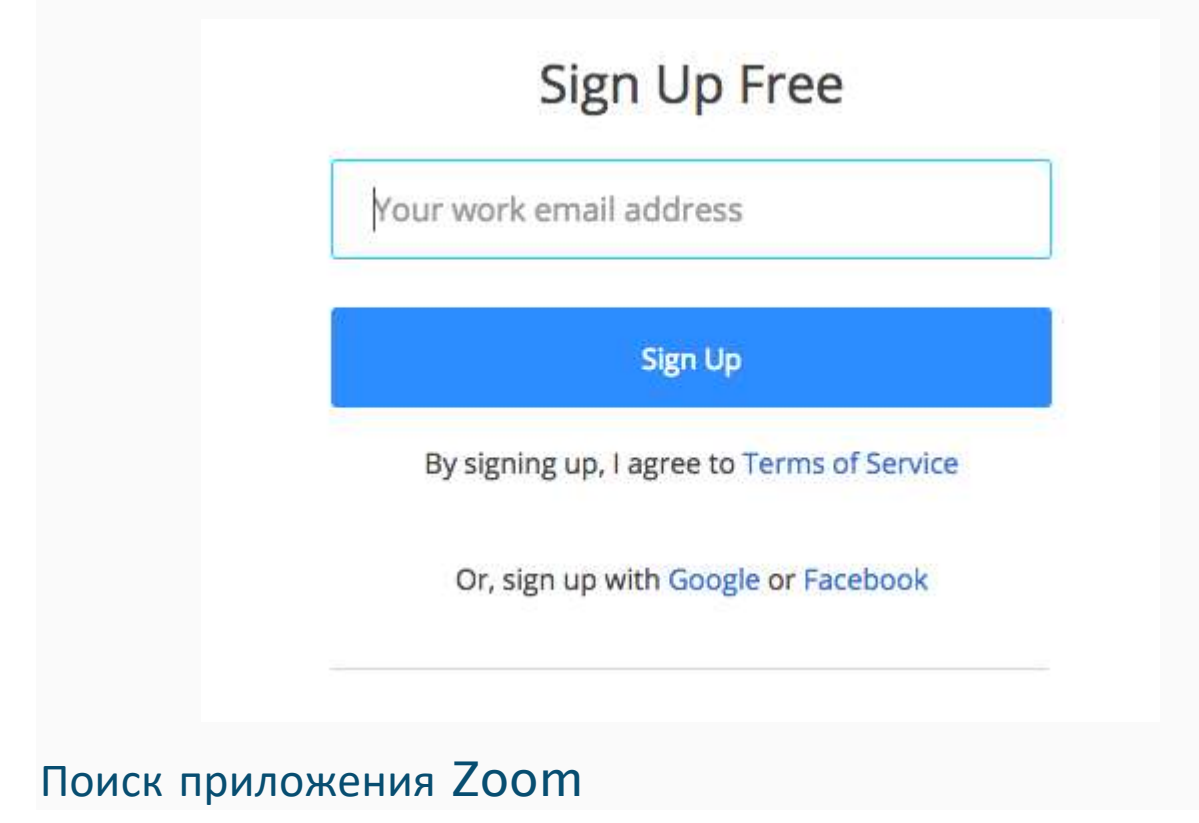

После регистрации или входа в систему нажмите «Организовать конференцию» – автоматически загрузится настольное приложение. В качестве альтернативы вы можете нажать на ссылку загрузки в нижнем колонтитуле <u>https://zoom.us</u> или выполнить загрузку прямо на <u>https://zoom.us/support/download</u>

- Для iOS перейдите на сайт Apple <u>App Store</u> и выполните поиск zoom
- Для Android посетите сайт Google Play и выполните поиск zoom

#### Начало

После запуска приложения у вас есть два варианта. Вы можете выбрать «Войти в конференцию» или «Войти в систему». Если вы хотите войти в текущую конференцию, нажмите «Войти в конференцию». Если вы хотите войти в систему и начать или запланировать свою конференцию, нажмите «Войти в систему».

| <br>Zoom Cloud Meetings |  |
|-------------------------|--|
| zoom                    |  |
| Join a Meeting          |  |
| Sign In                 |  |
| Version:4.0.42658.0811  |  |

Примечание: Номер версии клиента приведен в нижней части этого диалогового окна.

## Вход в систему

Чтобы войти в систему, вы можете использоватьадрес электронной почты и пароль учетной записи zoom, учетную запись Google(Gmail), Facebook или войти в систему с использованием CEB.

**Совет**: Если вы создали адрес электронной почты и пароль пользователя, нажмите «Регистрация», чтобы создать учетную запись Zoom.

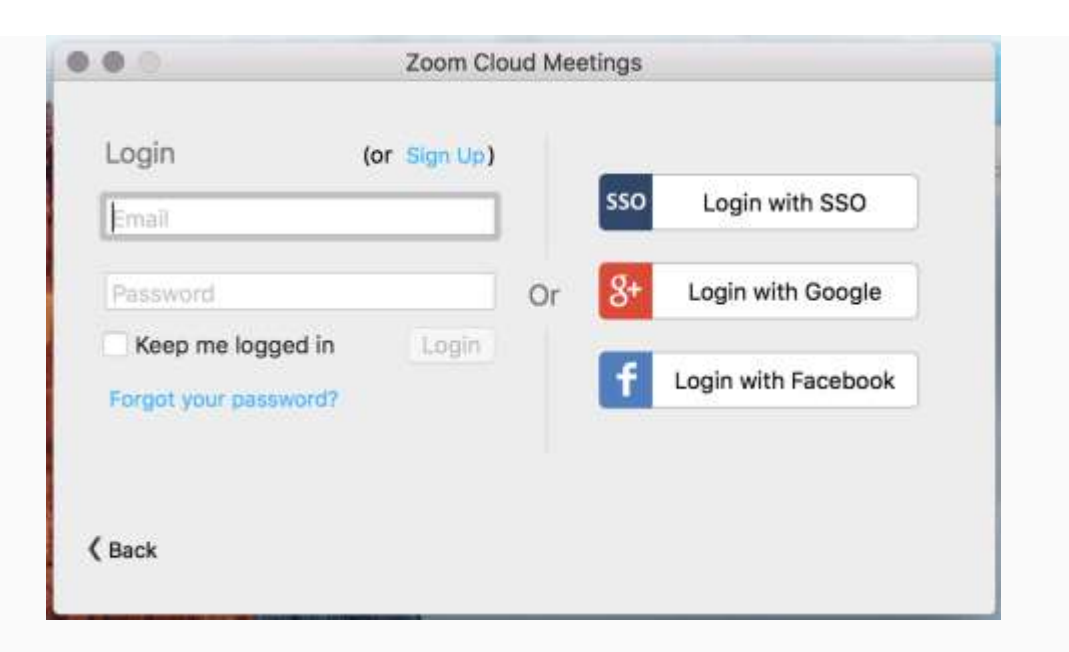

**Примечание**: если у вас есть учетная запись Zoom, но вы не можете вспомнить пароль. Нажмите <u>«Забыли пароль?»</u>

## Главный экран

После входа в систему отображается главное диалоговое окно, как показано ниже. Вкладка по умолчанию – «Главная».

|   | ) Zoom - Pr        | o Account        |            |  |
|---|--------------------|------------------|------------|--|
| 6 | Molly Parker 🛛 🖷 🕶 |                  | 🛱 Settings |  |
|   |                    | 81               |            |  |
|   | Start with video   | Start without vi | deo        |  |
|   | +<br>Join          | I9<br>Schedule   |            |  |
|   |                    |                  |            |  |
|   | Share              | screen           | 9          |  |
|   | s n                |                  |            |  |
|   | l Viations         | Contrate         | Charles    |  |

- Вы можете:
- Просмотреть тип учетной записи, использованной для входа в систему (профессиональная или базовая)
- Нажать «Начать без видео», чтобы начать конференцию с демонстрацией вашего настольного клиента или приложения
- Нажать «Начать с видео», чтобы начать видеоконференцию
- Нажать «Запланировать», чтобы настроить будущую конференцию
- Нажать «Войти», чтобы войти в конференцию, которая уже началась
- Нажать «Демонстрация экрана», чтобы начать демонстрацию экрана в зале Zoom Room после ввода ключа демонстрации или идентификатора конференции

**Примечание**: Нажмите на раскрывающийся список для просмотра профиля, проверки обновлений, изменения учетных записей и выхода из системы.

#### Конференции

Выберите «Конференции», чтобы просматривать, начинать, редактировать и удалять идентификатор персональной конференции, запланированные конференции и записи конференций. Нажмите здесь, чтобы получить подробные сведения об <u>идентификаторе персональной конференции (PMI)</u>.

|                                         | Zoom - Pi                          | ro Account       |               |
|-----------------------------------------|------------------------------------|------------------|---------------|
|                                         | Upcoming                           | Recorded         | Ċ             |
| Personal                                | Meeting ID (P                      | MI)              |               |
| Always u                                | se PMI for instar                  | it meetings on t | this computer |
| Today                                   |                                    |                  |               |
| 05:00 PM 1<br>Topic: Topi<br>Meeting ID | to 06:00 PM<br>ic of Upcoming<br>: | Meeting          |               |
| Recurring                               | j - Biweekly C                     | heck-in          |               |
| Meeting ID                              | :                                  |                  |               |
|                                         |                                    |                  |               |
|                                         |                                    |                  |               |
|                                         |                                    |                  |               |
|                                         |                                    |                  |               |
|                                         |                                    |                  |               |
| A                                       | Ŀ                                  |                  | Ø             |
| Home                                    | Meetings                           | Contacts         | Chats         |

Примечание: PMI заблокирован из соображений конфиденциальности

Вы можете:

- Начать: Нажмите «Начать» для запуска предварительно запланированной конференции, включенной в список предстоящих конференций.
- Редактировать: Вы можете редактировать или обновить запланированную конференцию.
- Удалить: Нажмите «Удалить», чтобы необратимо удалить запланированную конференцию.
- Копировать: Здесь вы можете копировать текст приглашения запланированной конференции и вручную вставить его в электронное письмо, МС, СМС и т.д.

**Примечание**: если вы не видите запланированную конференцию, нажмите на вкладку «Обновить» в верхнем правом углу, чтобы обновить список конференций.

# Настройки Zoom

Вкладка «Настройки» расположена в главном диалоговом окне или на панели меню конференции. Нажав «Настройки», вы получаете доступ к следующим параметрам:

| General Audio Video V                  | Ideo Background Recor  | d Advanced Feature  | e Statistics Accessit       | sility Feedback |
|----------------------------------------|------------------------|---------------------|-----------------------------|-----------------|
| Meeting Option                         |                        |                     |                             |                 |
| Use dual monitors                      | i                      |                     |                             |                 |
| Enter full screen a                    | utomatically when sta  | arting or joining a | meeting                     |                 |
| Enter full screen a                    | utomatically when vie  | wing screen share   | ed by others                |                 |
| Maximize Zoom w                        | indow automatically    | when viewing scre   | en shared by other          | s               |
| ✓ Scale to fit my Zoo                  | om window when view    | wing screen share   | d by others                 |                 |
| Share Zoom wind                        | ows in desktop sharir  | Ig                  |                             |                 |
| Automatically cop                      | y Invitation URL to Cl | ipboard after mee   | ting starts                 |                 |
| Confirm with me v                      | vhen I leave a meeting | 9                   |                             |                 |
| Instant Message                        |                        |                     |                             |                 |
| ✓ Show offline conta                   | acts                   |                     |                             |                 |
| <ul> <li>Play sound when</li> </ul>    | receive a chat mess    | age                 |                             |                 |
| Show floating not                      | fication when I receiv | e a chat message    |                             |                 |
| <ul> <li>Bounce application</li> </ul> | n icon when I receive  | a chat message      | Continuously \$             |                 |
| <ul> <li>Change my status</li> </ul>   | to Offline when I am   | inactive for 2      | <ul> <li>minutes</li> </ul> |                 |
| Blocked Users:                         | Manage Blocker         | d Users             |                             |                 |
|                                        |                        |                     |                             |                 |

- Общие: Вы можете выбрать настройки по умолчанию
- Звук: Вы можете проверить, выбрать и изменить настройки ваших динамиков и микрофона
- Видео: Вы можете проверить и выбрать вашу видеокамеру
- Обратная связь: Мы приветствуем любые вопросы, замечания и отзывы
- Запись: Здесь вы можете выбрать/открыть сохраненные вами записи (все записи сохраняются на вашем локальном устройстве/компьютере)
- Учетная запись/профессиональная учетная запись: Здесь вы можете перевести учетную запись на профессиональный план и осуществлять управление данными учетной записи (подробнее)

### Функции конференций

После начала или входа в конференцию вы можете выполнить следующие действия на панели меню, расположенной в нижней части окна конференции (наведите мышь для переключения):

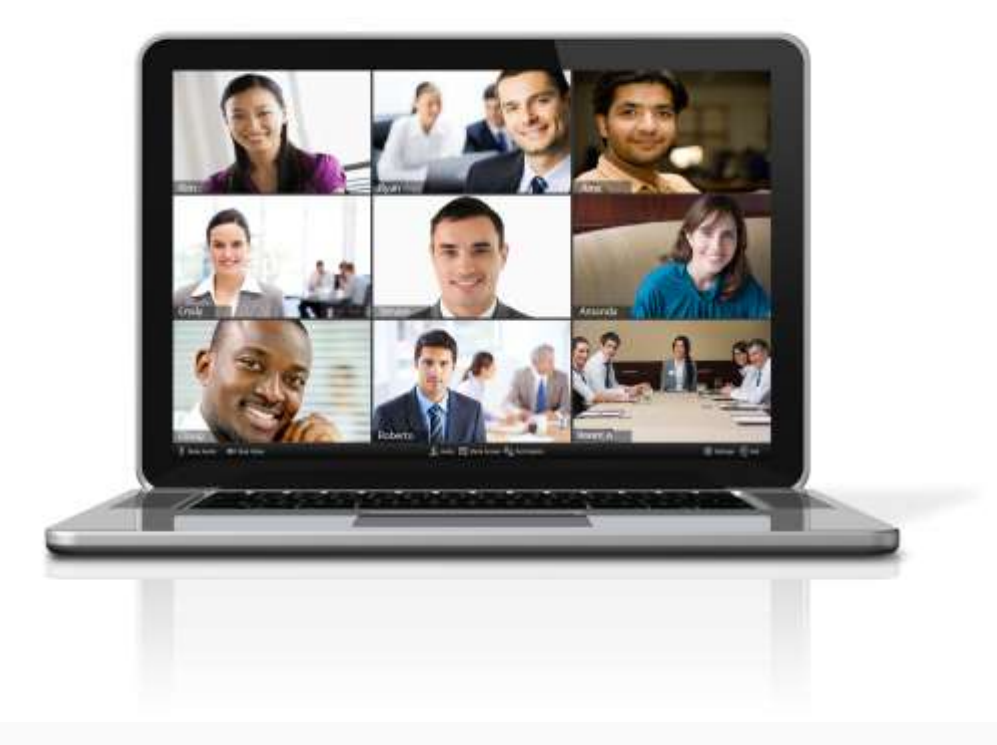

Вы можете:

- Пригласить других участников по электронной почте, с помощью MC, CMC (мобильные пользователи) или идентификатора конференции (<u>подробнее</u>)
- Включить демонстрацию вашего рабочего стола или окна конкретного приложения (подробнее)
- Использовать групповой или приватный чат (подробнее)
- Записывать вашу конференцию (подробнее)
- Управлять участниками (подробнее)
- Включить и выключить ваш звук
- Выбрать параметры звука (подробнее)
- Остановить и включить ваше видео
- Изменить настройки (подробнее)
- Выйти из конференции или завершить конференцию